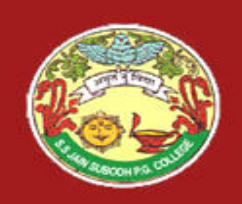

SUBJECT - Adobe Photoshop TITLE – Basic Comands

# Adobe Photoshop Blended Image

By DR.YOGENDAR KR. VERMA

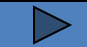

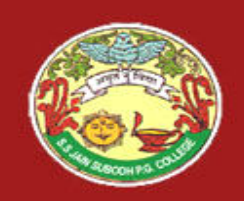

**Toolbar** 

#### S. S Jain Subodh P.G. (Autonomous) College

### Adobe Photoshop Tools

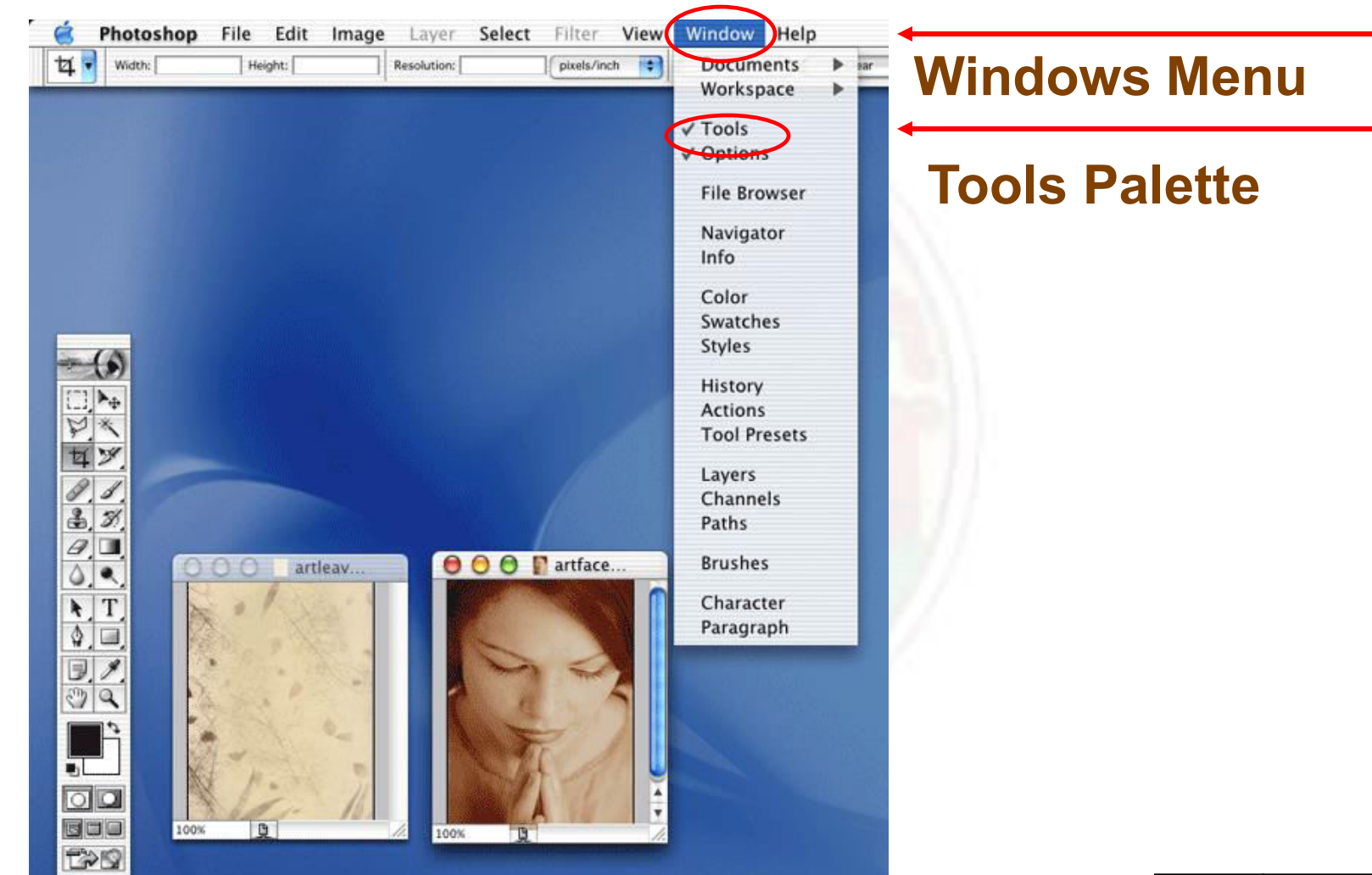

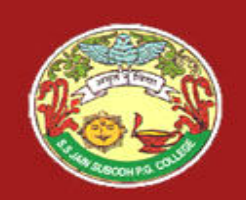

Size

S. S Jain Subodh P.G. (Autonomous) College

# **Begin With Same Size Images**

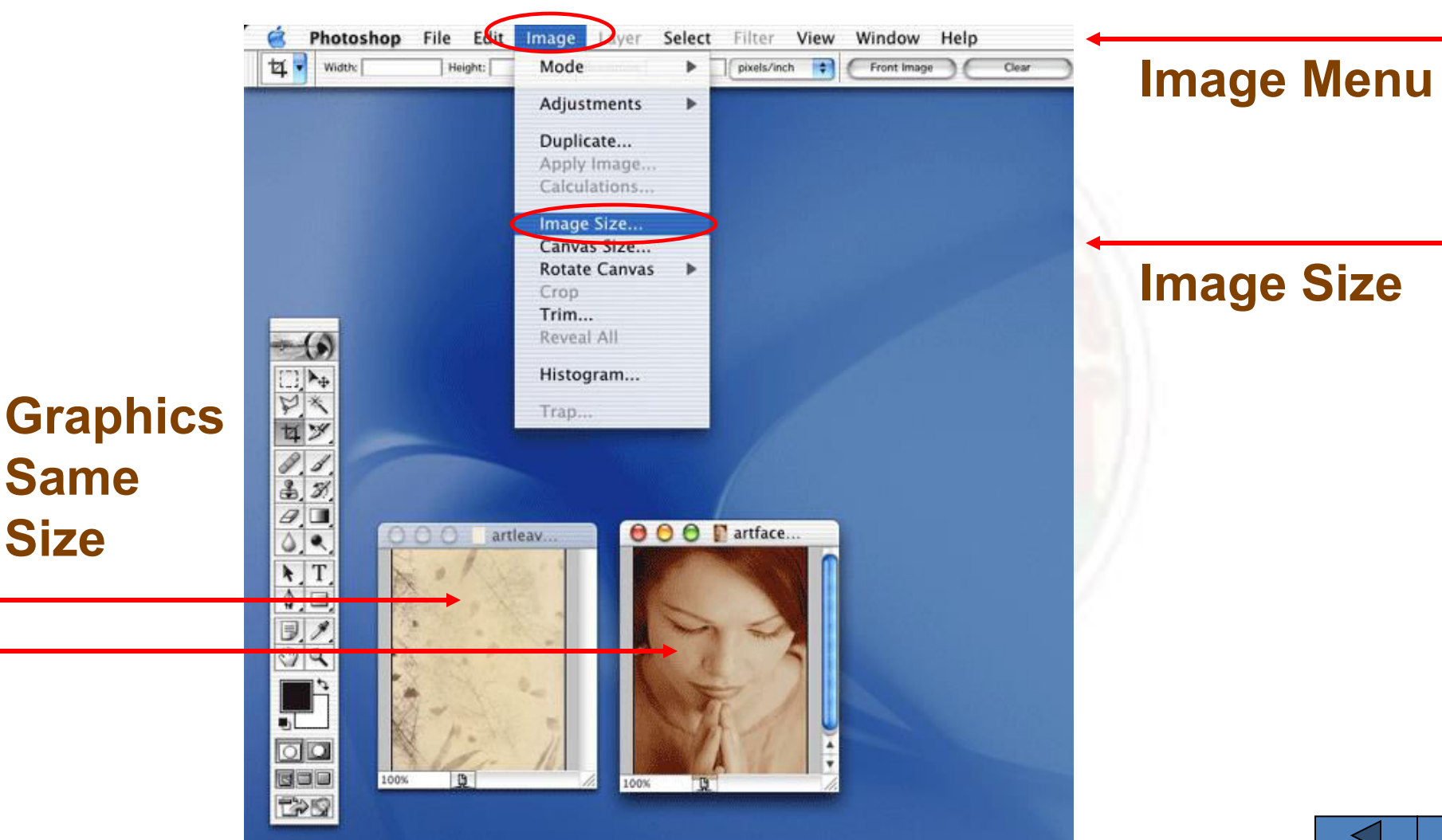

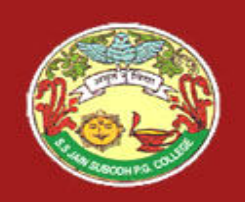

# Checking The Width & Height

| 😸 Photoshop File Edit Image Layer Select Filter View Window Help |                          |                      |                                                                                                    |                                                                                                    |                                                    |
|------------------------------------------------------------------|--------------------------|----------------------|----------------------------------------------------------------------------------------------------|----------------------------------------------------------------------------------------------------|----------------------------------------------------|
|                                                                  | Feather: D px CArthering | Style: Normal 🗘 Wold | ic Headers                                                                                                    | File Browser Brushes                                                                                                    |                                                    |
|                                                                  | OOO artleav.             |                      | Image Size Pixel Dimensions: 82K Width: 144 Pixels Height: 195 Document Size: Width: 2 Height: 2.708 Resolution: 72 Pixels/incl Constrain Proportions Resample Image: Bicubic | the boyeser     Boyeser     Boyeser     Boyeser     Cancel     Auto      To Boyeser     Cancel     Auto      To Boyeser     To Boyeser | Image<br>Palette<br>Both<br>Documents<br>Same Size |
|                                                                  |                          | Loos R               |                                                                                                    |                                                                                                    |                                                    |

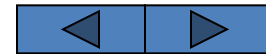

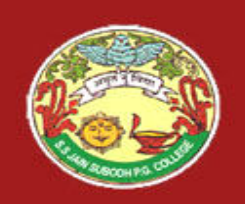

## Crop To The Same Size

Crop Tool third one down on the left column

Click & Drag Crop Tool over the area to keep and press the Return Key

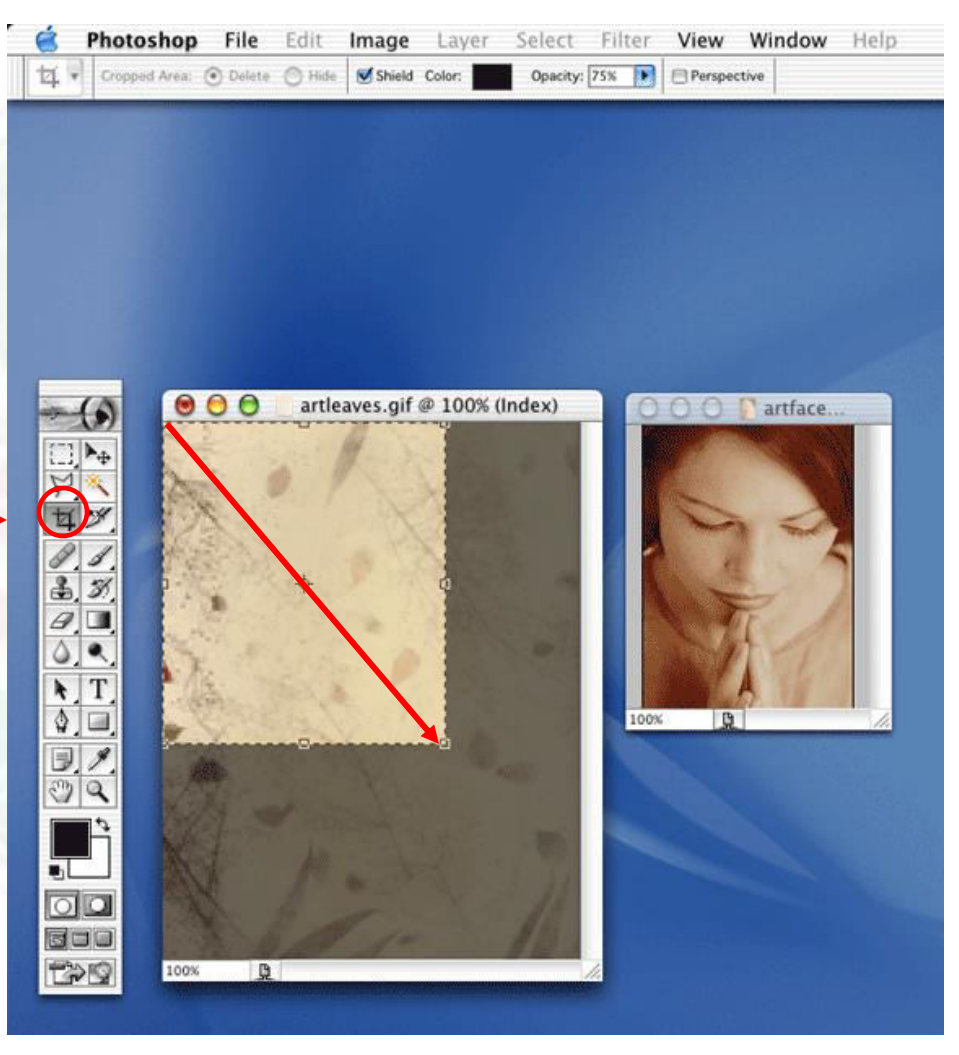

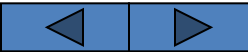

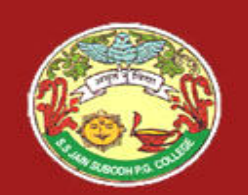

## Both Images Same Color Mode

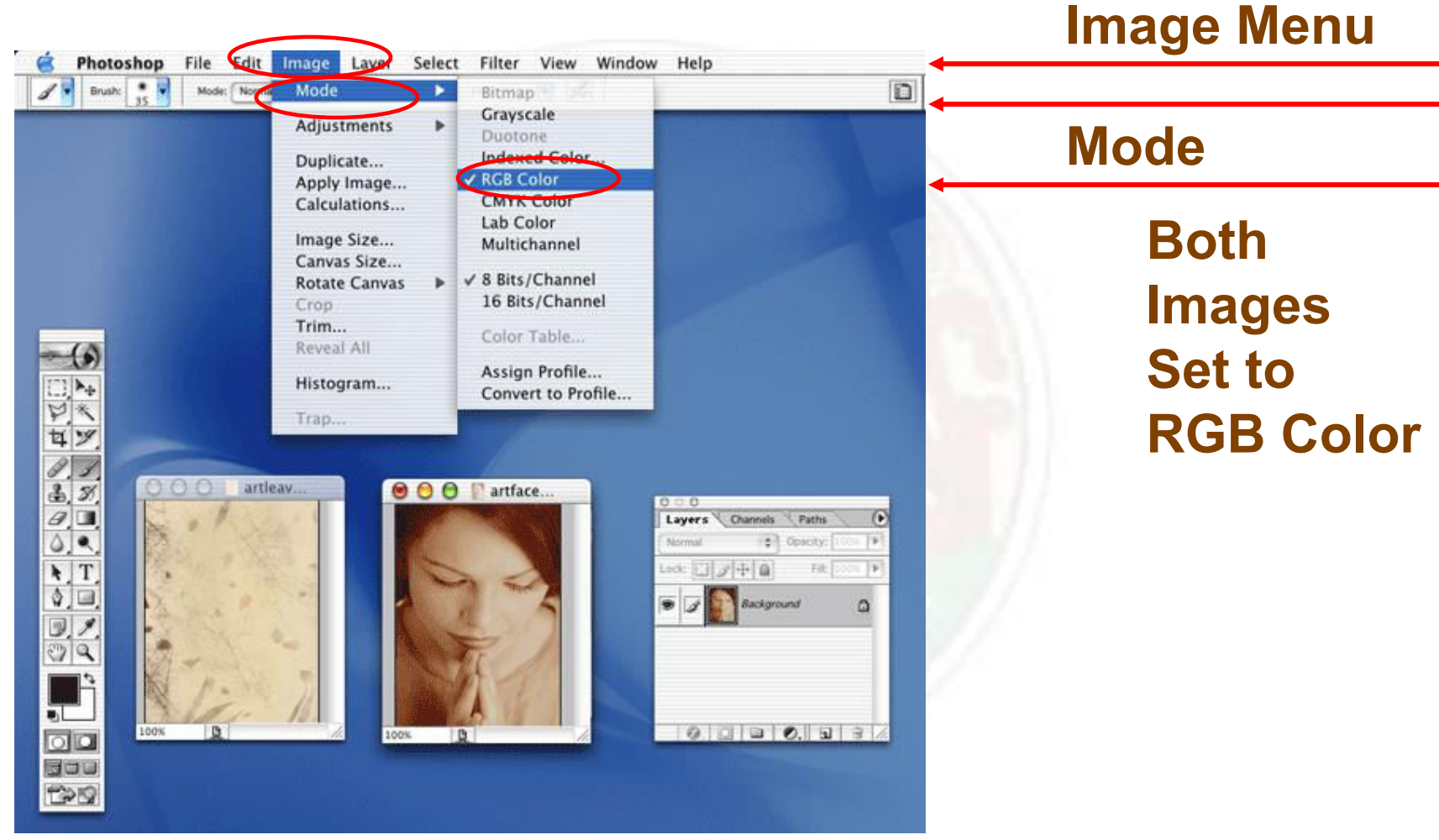

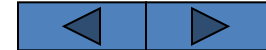

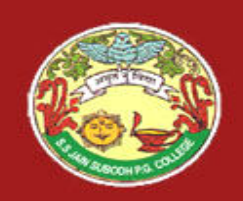

### Show The Layers Palette

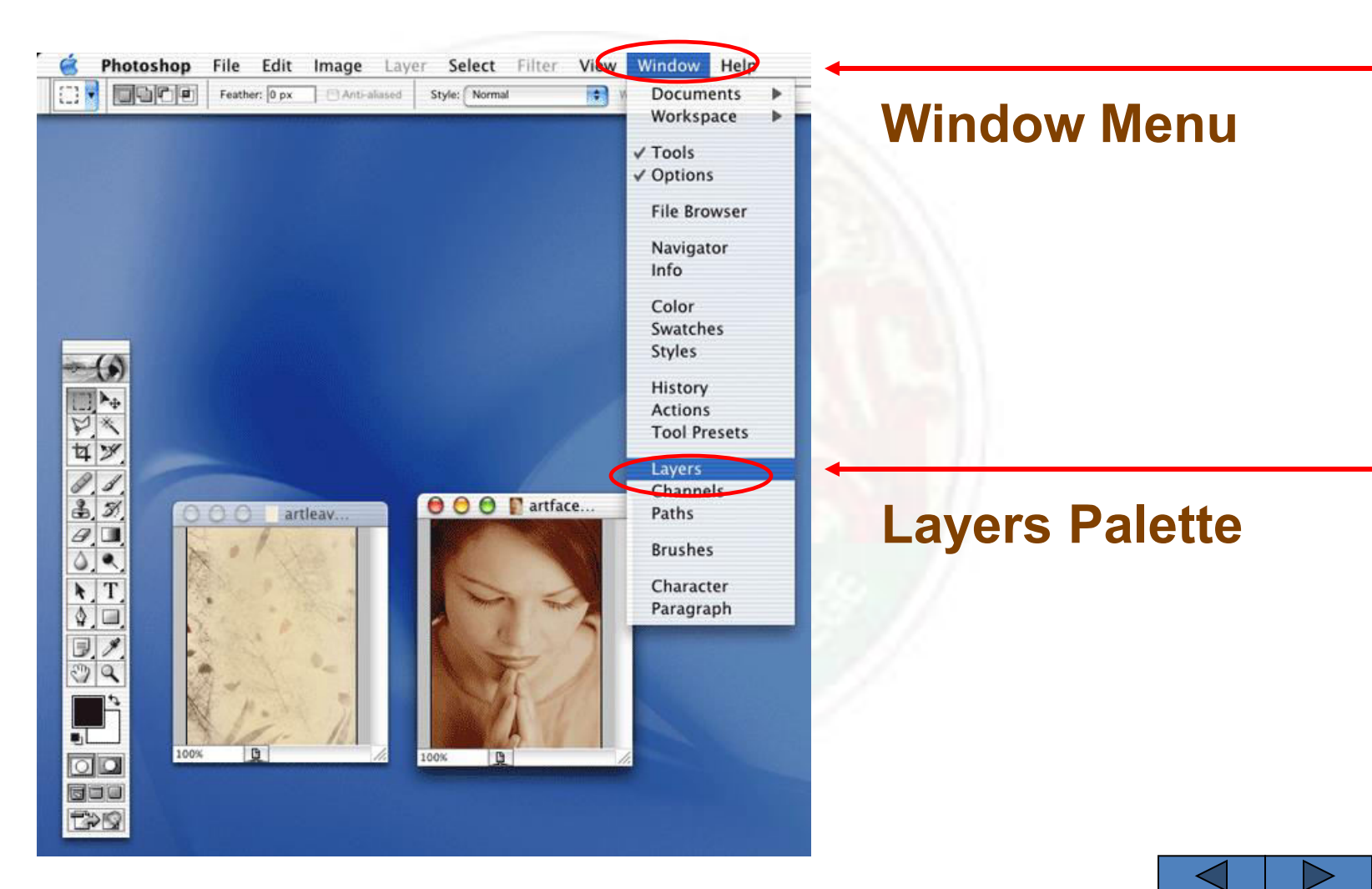

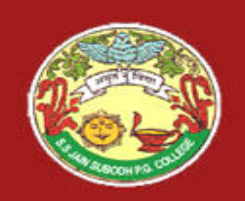

### Rename The Background Layer

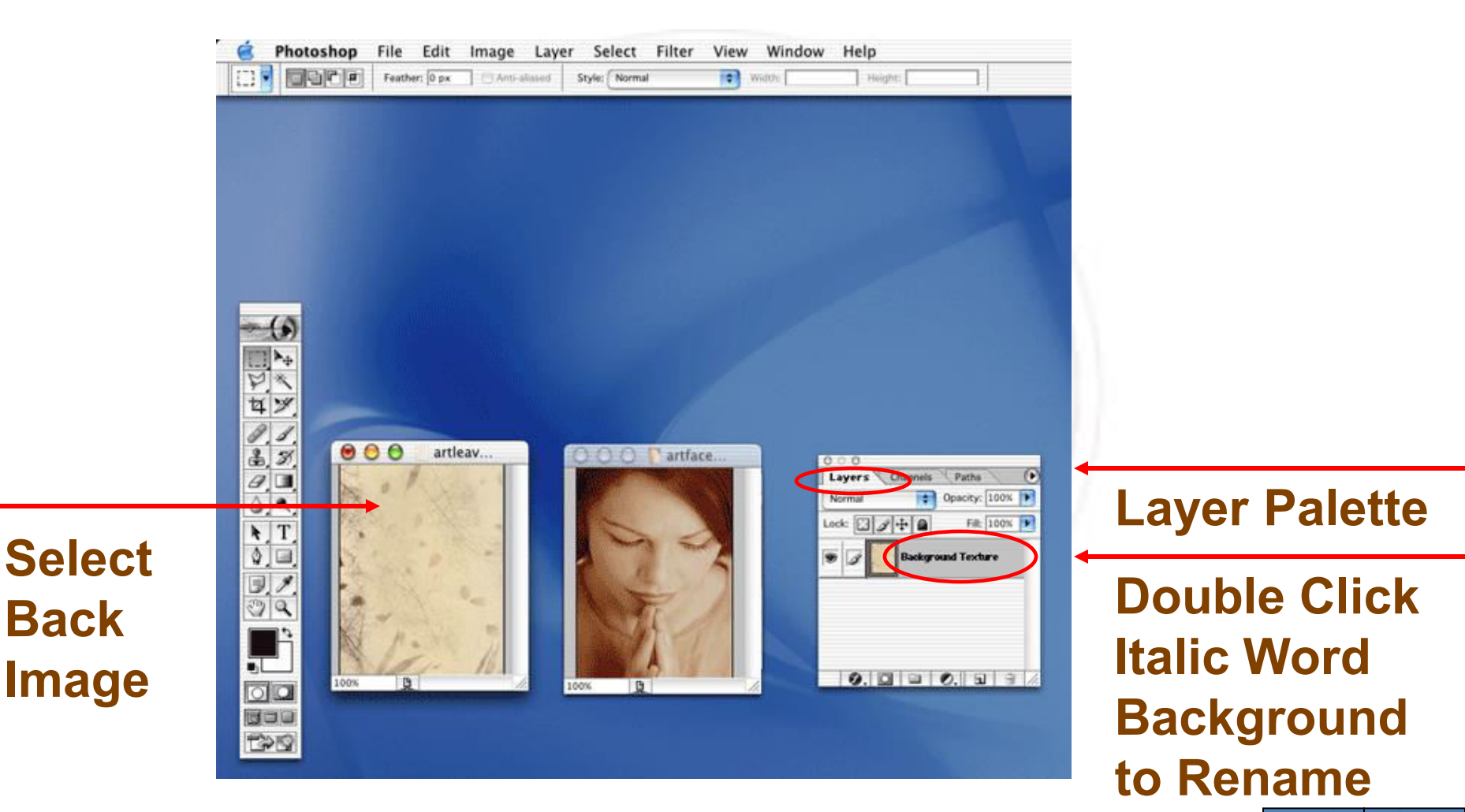

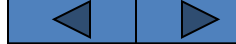

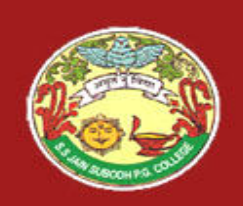

### Move Tool

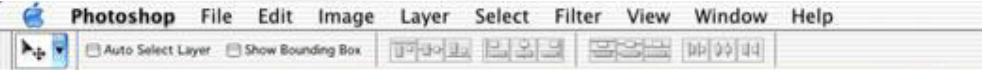

**Click to Select** the Top Right **Move Tool** 

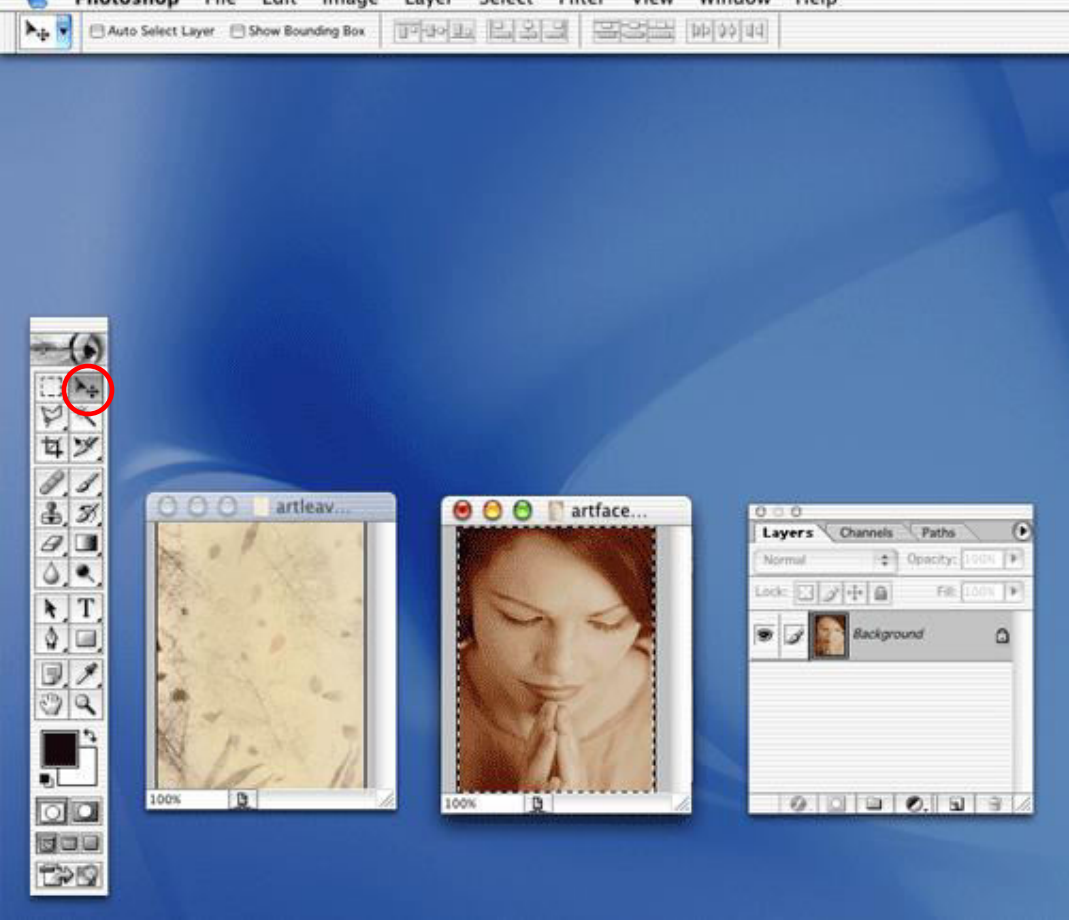

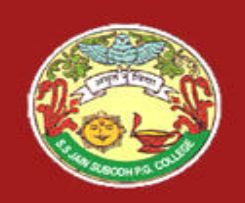

### **Adobe Photoshop Blended Layers**

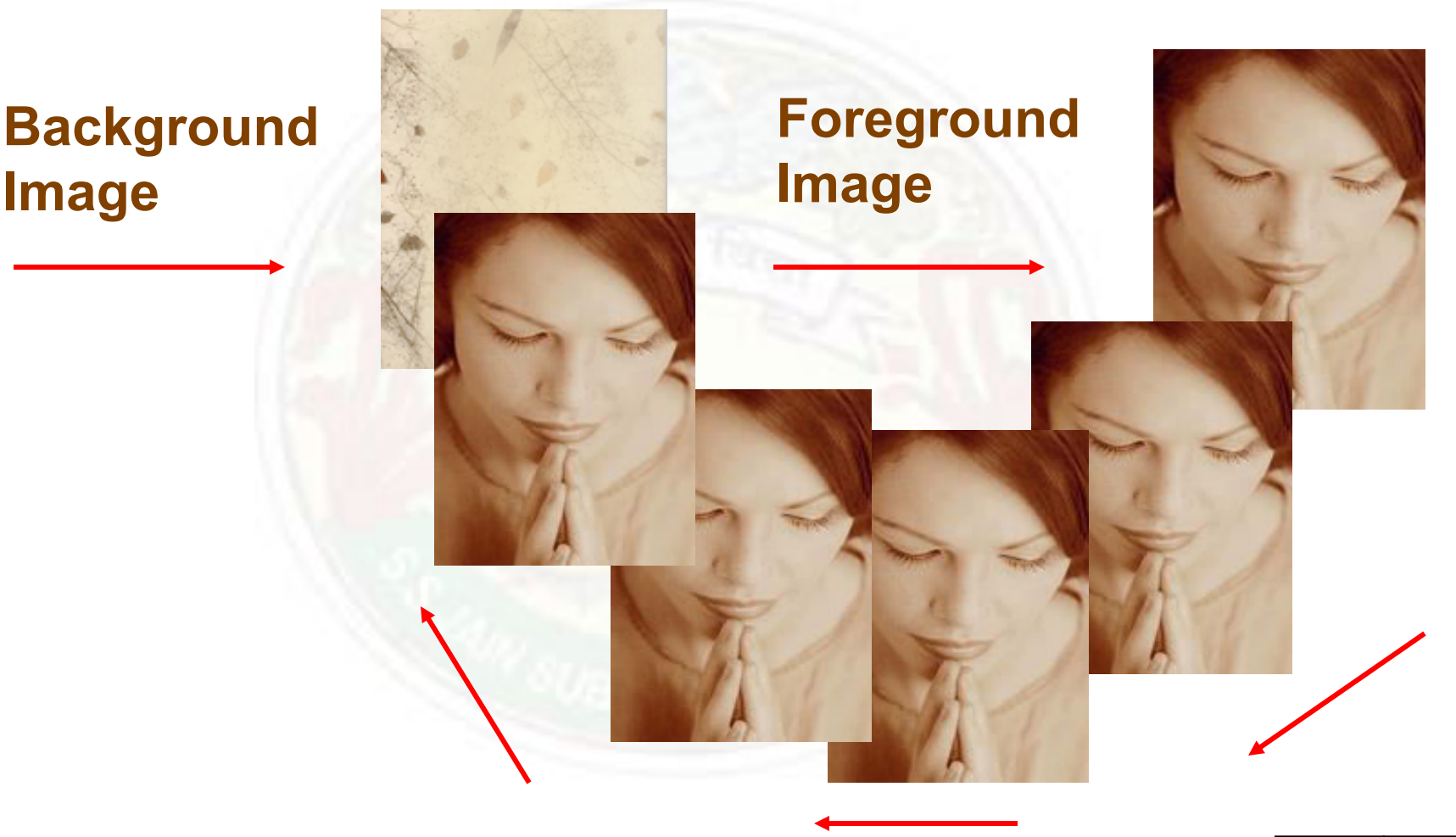

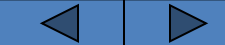

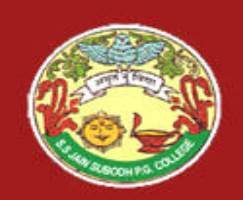

### **Top Foreground Layer**

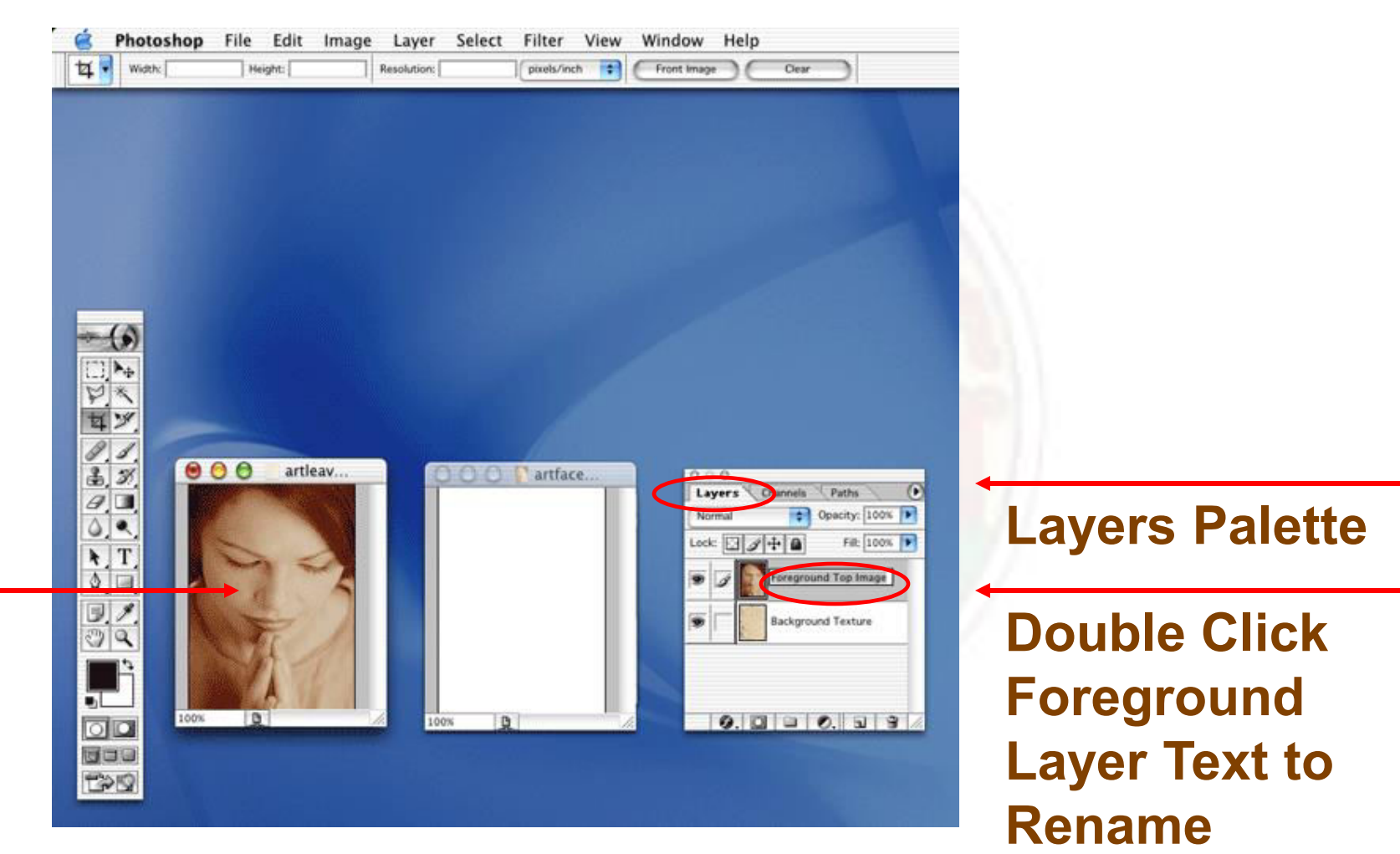

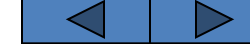

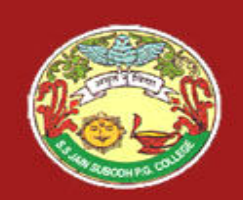

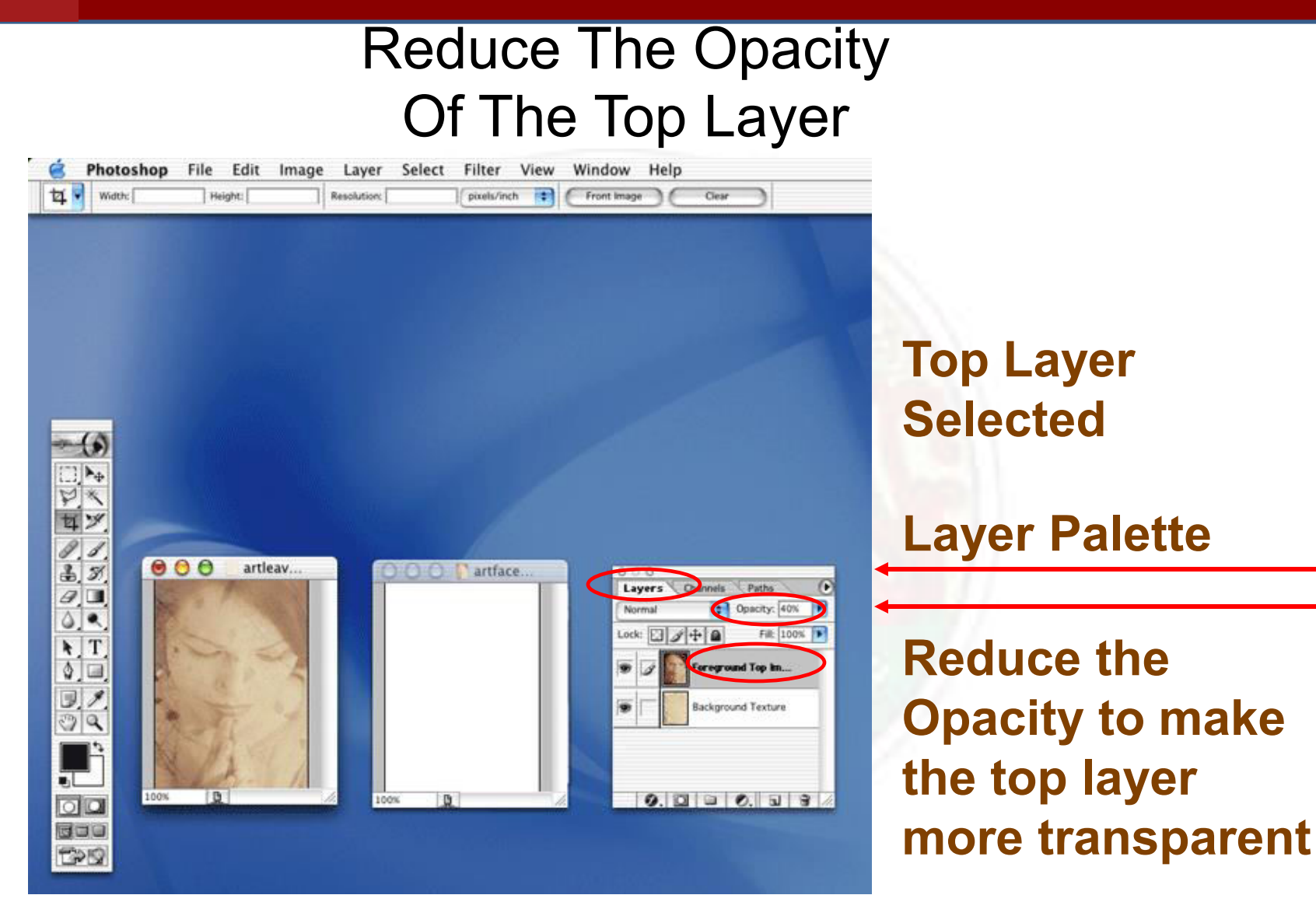

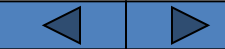

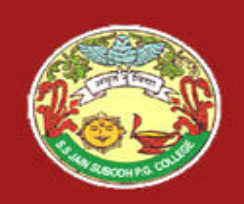

### Adobe Photoshop Blended Layer

When you lighten the opacity of the top layer you see the blended layer effect in your final image

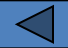

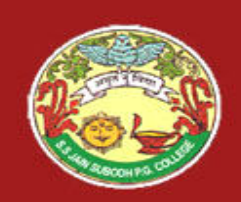

### Thanks you....